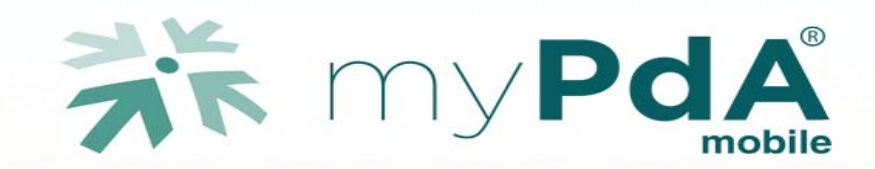

# 

#### Che cos'è il myPdA<sup>®</sup> mobile?

Un accesso sicuro con il tuo tablet o smartphone al Processo Telematico.

#### Che cosa ti permette di fare myPdA<sup>®</sup> *mobile*?

Di tenere sempre sott'occhio dati, scadenze e provvedimenti giudiziari dei tuo fascicoli. Ovunque tu sia.

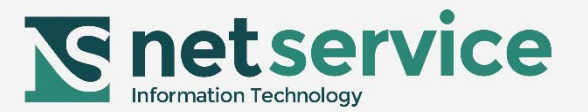

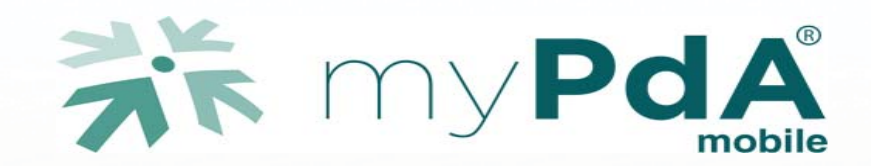

myPdA<sup>®</sup> *mobile* è dedicato a tutti i professionisti che accedono ad un PdA fornito da Net Service S.p.A.

myPdA<sup>®</sup> *mobile* permette l'accesso sicuro al Processo Telematico dai tuoi smartphone e tablet associandoli ad un codice di attivazione.

Acquista il codice di attivazione per il tuo dispositivo e scarica la App "myPdA" del tuo Punto di Accesso.

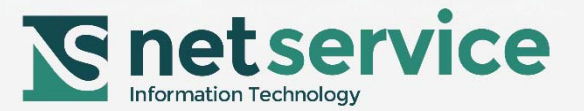

#### UTILIZZA IL CODICE PROMOZIONALE, per provare myPdA® *mobile*

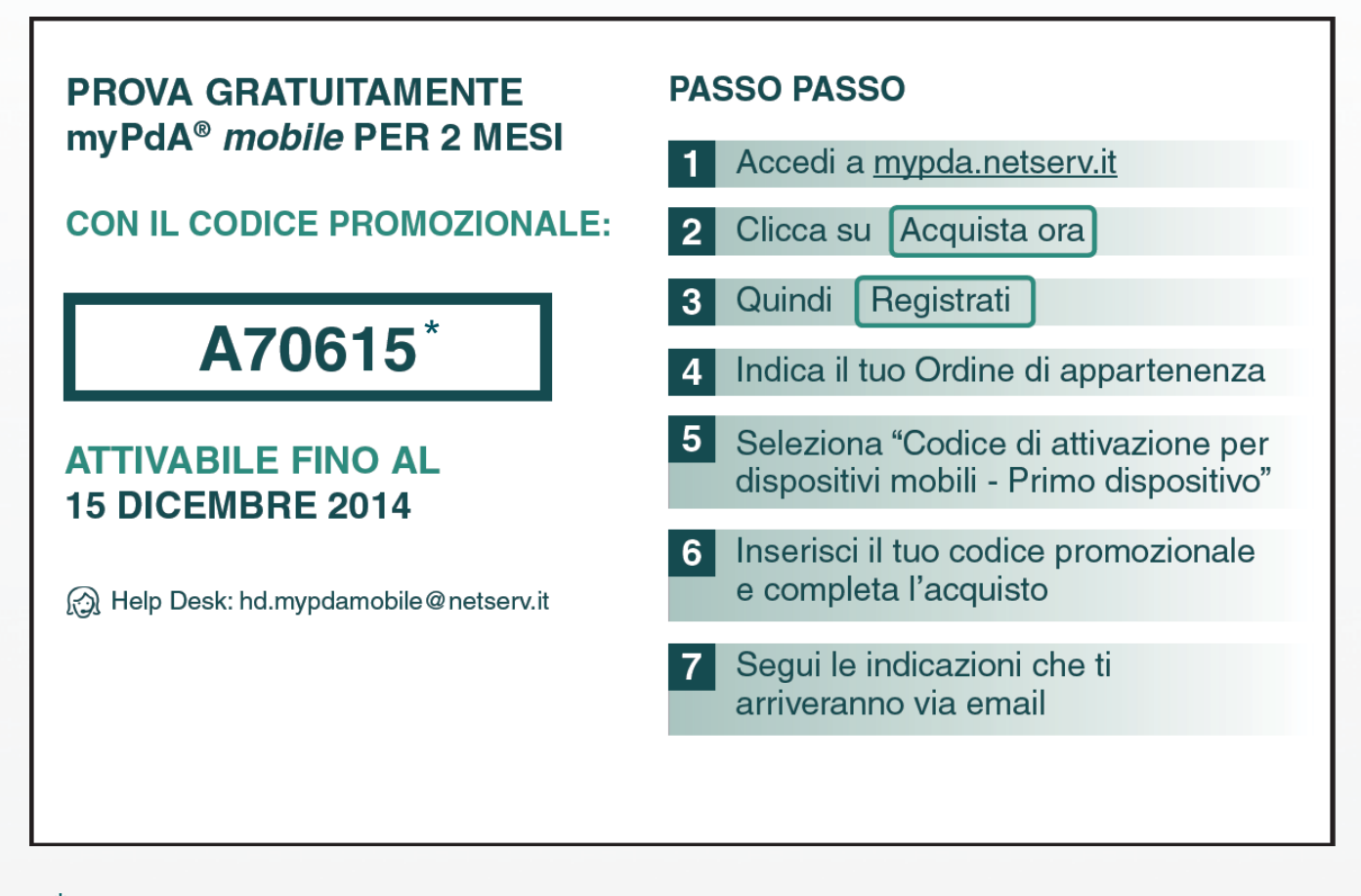

\* Il codice promozionale sopra riportato è esemplificativo, i codici promozionali attivi andranno richiesti tramite e-mail : hd.mypdamobile@netserv.it

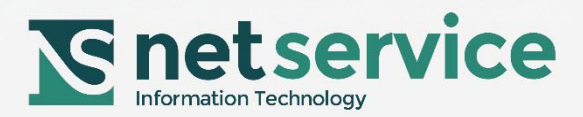

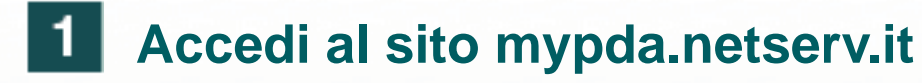

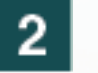

## 2 Clicca su Acquista ora

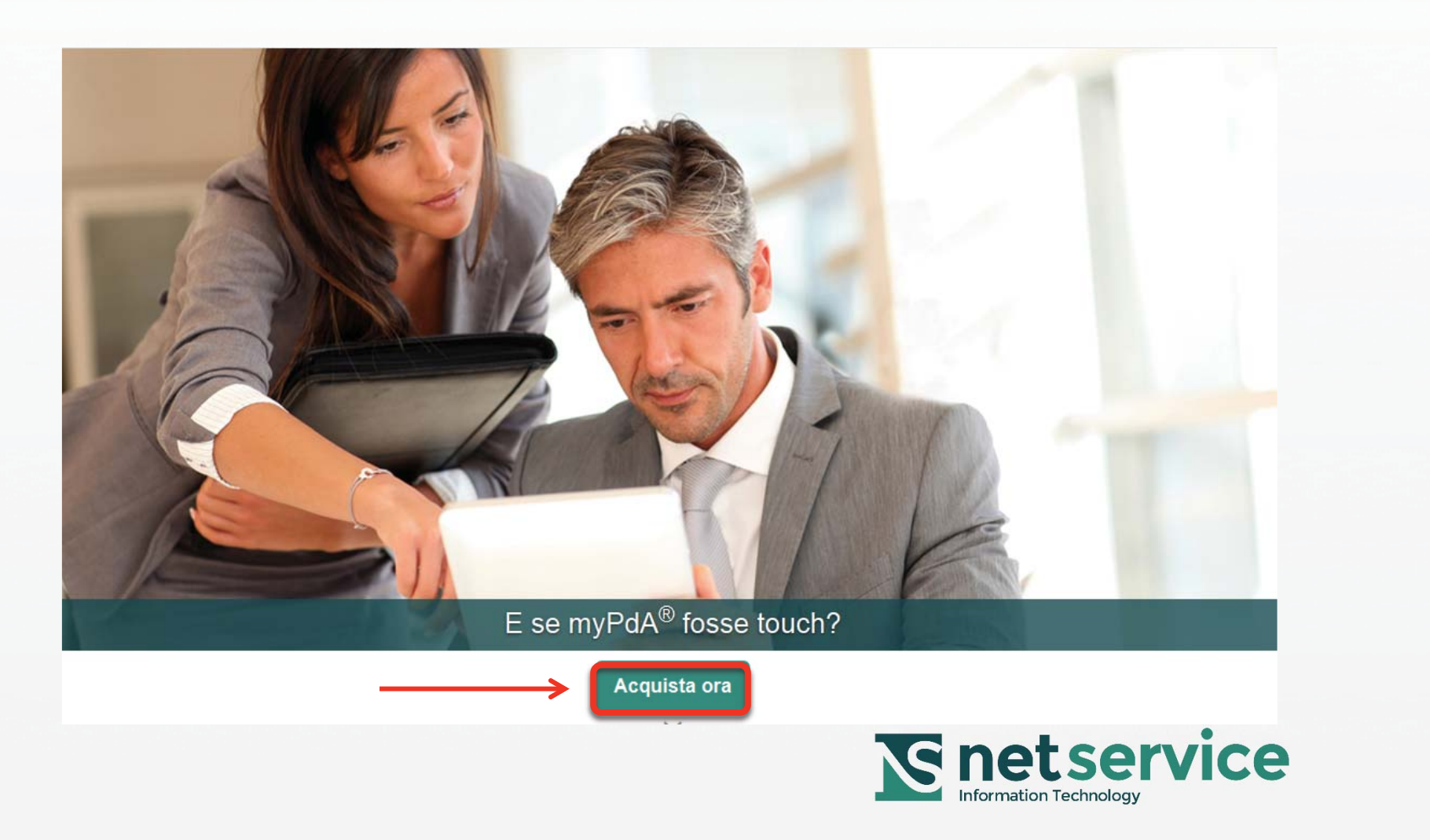

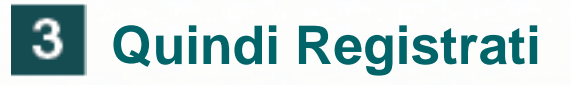

| <b>netservices</b> tore |                                                |                                                                                  | Home myPdA® mobile                                 |
|-------------------------|------------------------------------------------|----------------------------------------------------------------------------------|----------------------------------------------------|
| NS                      |                                                |                                                                                  |                                                    |
|                         | Qui trovi le<br>soluzioni<br>a portata di mano | email<br>Password<br>Accedi                                                      | Non sei registrato?<br>Registrati                  |
|                         |                                                | E se myPdA® 1<br>Un accesso sicuro con il<br>Processo Telematico.<br>scopri come | f <b>osse touch?</b><br>tuo tablet o smartphone al |

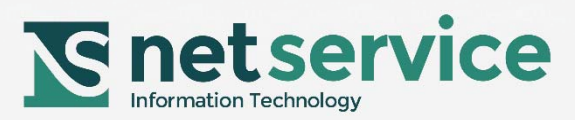

## 4 Indica il tuo Ordine di appartenenza

| Registrati                                                            | 🕒 Torna alla Pagina |
|-----------------------------------------------------------------------|---------------------|
| Cognome                                                               |                     |
| Rossi                                                                 |                     |
| Nome                                                                  |                     |
| Alberto                                                               |                     |
| Codice Fiscale <                                                      |                     |
| RSSLRT79R69F205K                                                      |                     |
| email                                                                 |                     |
| ossi.alberto@gmail.com                                                |                     |
| Punto di Accesso                                                      |                     |
| Ordine degli Avvocati di Firen 💌                                      |                     |
| Se il tuo PdA non compare nella lista scrivi a myodamobile@netserv it |                     |

- Presto il consenso al trattamento dei miei dati personali a Net Service S.p.A., il cui impiego avverrà nel rispetto delle disposizioni contenute nel decreto legislativo 30 giugno 2003, n. 196 e sue successive modificazioni ed integrazioni.
- Presto il consenso al trattamento dei miei dati personali a Net Service S.p.A., il cui impiego avverrà nel rispetto delle disposizioni contenute nel decreto legislativo 30 giugno 2003, n. 196 e sue successive modificazioni ed integrazioni, al fine di utilizzarli per l'invio di messaggi contenenti pubblicità, materiale promozionale, annunci interni, comunicazioni commerciali inerenti alla Società medesima.

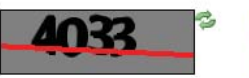

Codice di verifica

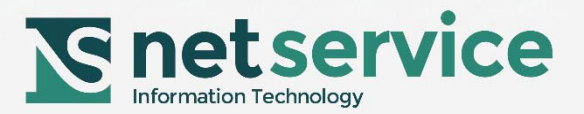

# 5 Selezionare la voce "Codice di attivazione per dispositivi mobili - Primo dispositivo"

|                            | ervice Store                                                                                 |                                                                    |
|----------------------------|----------------------------------------------------------------------------------------------|--------------------------------------------------------------------|
|                            |                                                                                              |                                                                    |
| Codici di attivazione acq  | uistabili Carrello Ordini                                                                    |                                                                    |
| Puoi acquistare un solo co | dice per dispositivo primario. Se vuoi acquistare codici per più di un dispositivo, selezior | na anche l'articolo "Codice di attivazione per altro dispositivo". |
|                            | Descrizione                                                                                  |                                                                    |
| PdA                        | Codice attivazione per dispositivi mobili - Primo dispositivo                                | € 37,00                                                            |
| 7 K HyPOA                  | Validità: 1 anno                                                                             |                                                                    |
| 20 may Del A               | Codice attivazione per dispositivi mobili - Altro dispositivo                                | € 27,00                                                            |
| 7 K My POA                 | Validità: 1 anno                                                                             |                                                                    |
| Me no DdA                  | Estensione validità codice attivazione dispositivi mobili                                    | € 27,00                                                            |
| 7 THYPOR                   | Validità: 1 anno<br>Vantaggi: l'estensione non richiede l'attivazione del vecchio OTP        |                                                                    |

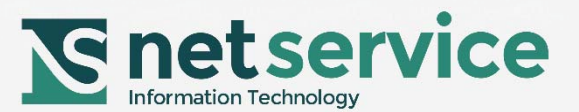

## 6 Inserisci il tuo codice promozionale e completa l'acquisto

| Codice Articolo                                                                                                    | Descrizione |  | Quantità | Prezzo |         |
|----------------------------------------------------------------------------------------------------|-------------|--|----------|--------|---------|
| Codice attivazione per dispositivi mobili - Primo dispositivo   Powered by Vasco   The Authentication Company   Validità: 1 anno   € 37,00 |             |  | 1        | 圓      | € 37,00 |
| nponibile                                                                                                    |             |  |          |        |         |
| £ 37,00                                                                                                    |             |  |          |        |         |
|                                                                                                    |             |  |          |        |         |
|                                                                                                    |             |  |          |        |         |
| A                                                                                                    |             |  |          |        |         |
| A<br>8,14                                                                                                    |             |  |          |        |         |
| ′A<br>₹ 8,14                                                                                                    |             |  |          |        |         |
| A<br>E 8,14                                                                                                    |             |  |          |        |         |
| A<br>8,14<br>odice Promozional                                                                                                    | e           |  |          |        |         |
| A<br>E 8,14<br>odice Promozional<br>319877                                                                                                 | e           |  |          |        |         |
| 4                                                                                                    |             |  |          |        |         |

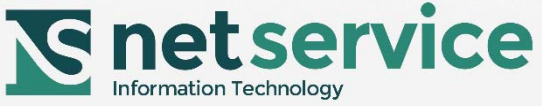

# **7** Segui le indicazioni che ti avverranno inviate via mail

| codici di attivazione acquistabili        | Carrello Ordini         |                                              |
|-------------------------------------------|-------------------------|----------------------------------------------|
| Grazie per il tuo acquisto.               |                         |                                              |
| io numero di ordine è <b>17931</b> . Rice | everai presto una email | con il sommario del tuo ordine e i dettagli. |
|                                           |                         |                                              |
|                                           |                         |                                              |

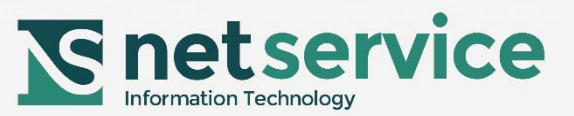

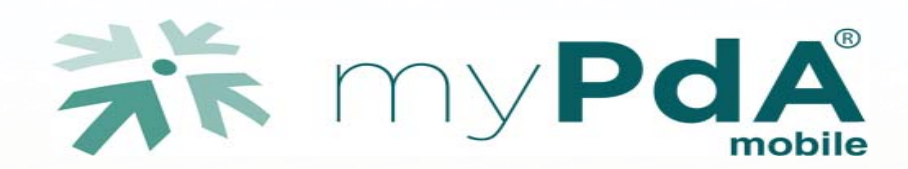

#### Installazione e attivazione tramite QR code

Con il tuo dispositivo *mobile* cerca la App, disponibile per iOS, Android e Windows, digitando "myPdA" ed installala sul tuo dispositivo quindi avviala seguendo le istruzioni delle slide successive

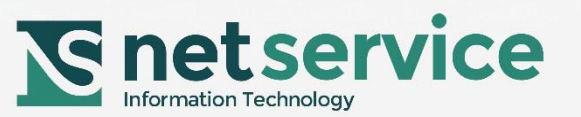

### Cerca l'App digitando "myPdA" sul dispositivo mobile

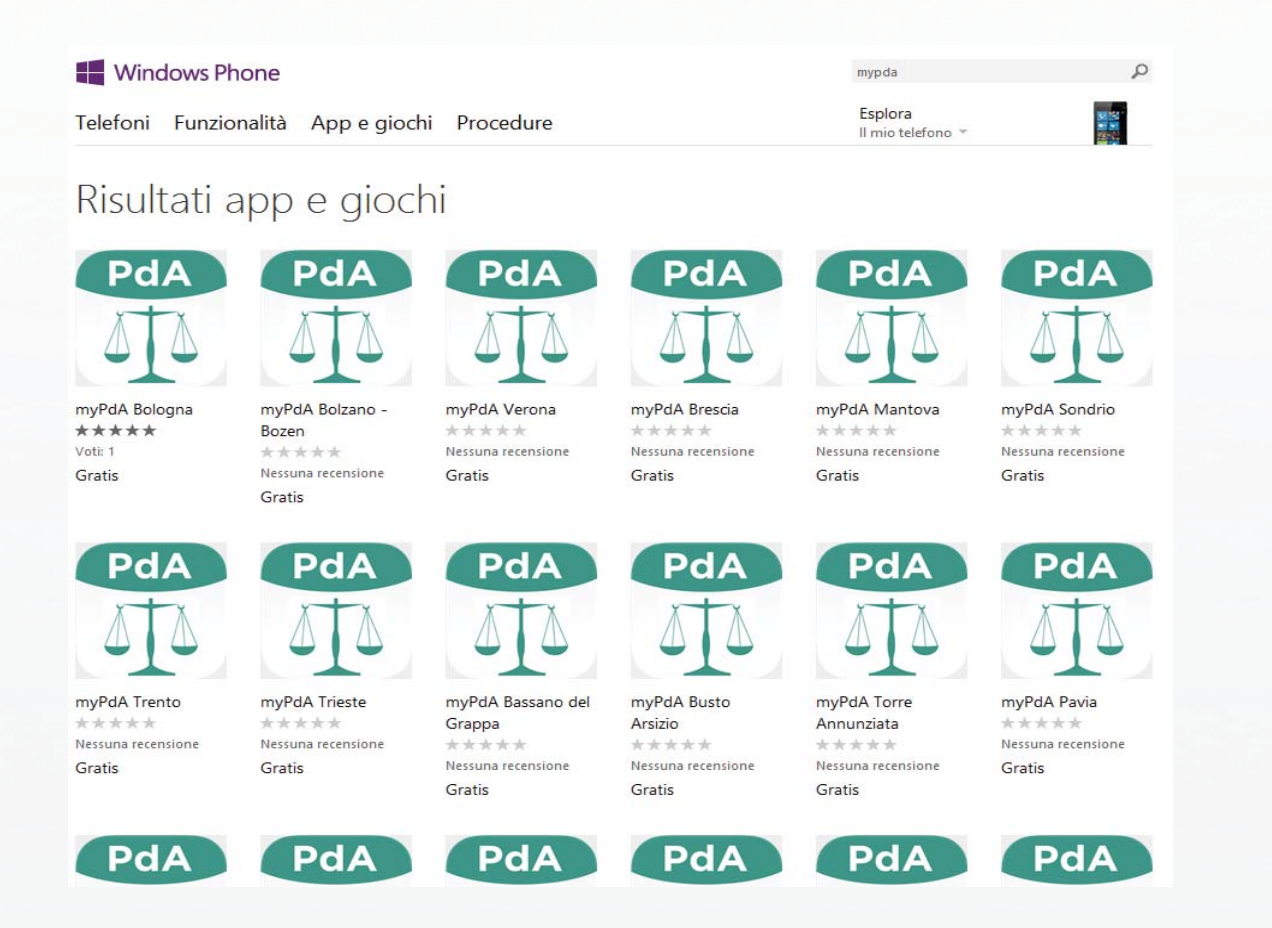

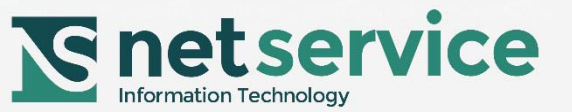

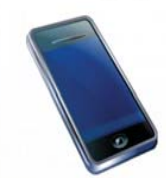

## Scarica l'App "myPdA" sul dispositivo mobile

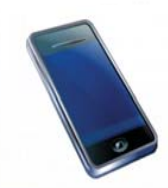

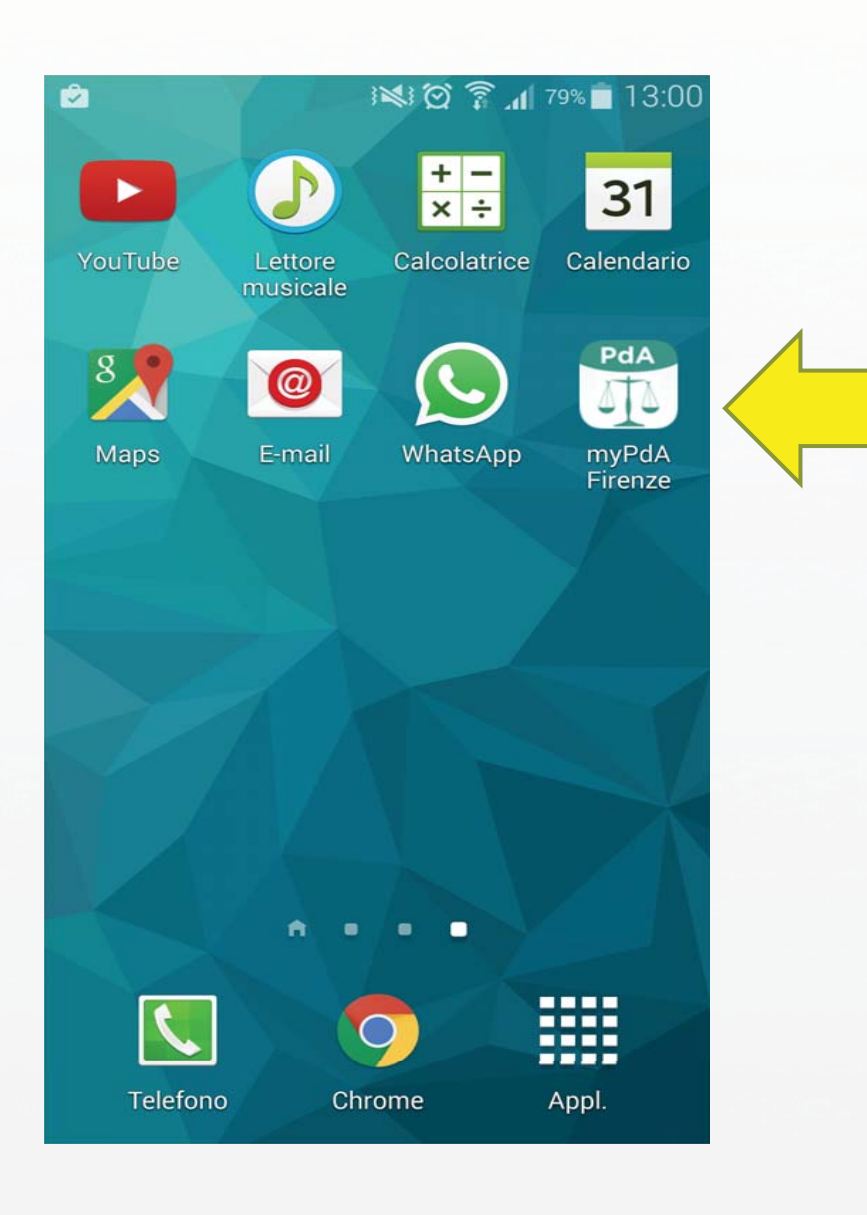

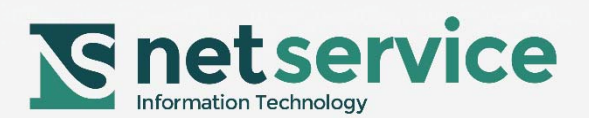

#### Entra nel computer, con la smart card, nel sito del PdA.

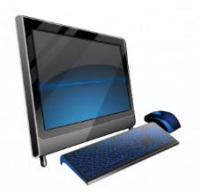

#### Nella sezione "Impostazioni" sarà ora disponibile la pagina Gestione Mobile.

|                        | 🙂 Alessandro Nicc                                                                                                    | tra 🌩 Impostazioni Es                |
|------------------------|----------------------------------------------------------------------------------------------------|--------------------------------------|
|                        | to di Accesso Net Service                                                                                                    | Impo i myPdA<br>Ruolo efinito        |
|                        | myPdA Consultazione Penale Processo Telematico Giurisprudenza Strumenti Consolle Inn                                                                                                    | <mark>linist</mark> Deleghe          |
| Consolle dell'Avvocato | Consolle Awocato                                                                                                    | Dati Personali                       |
| DOWNLOAD               | Consolle Avvocato®                                                                                                    | Gestione Mobile                      |
|                        | La Consolle Avvocato e un applicazione che consente l'automazione delle funzioni comunemente utilizzate dall'Avvocato facilitandone il<br>lavoro quotidiano. La sincronizzazione con gli uffici è completa poiché da consolle si accede direttamente ai registri di cancelleria: si<br>possono eseguire interrogazioni mirate e controllare tutti i dati, gli atti e lo stato di avanzamento dei propri fascicoli.<br>Vai alla sezione download Consolle Avvocato | su 1 uffici preferiti.<br>Cerca tutt |
|                        |                                                                                                    | Interruzioni                         |

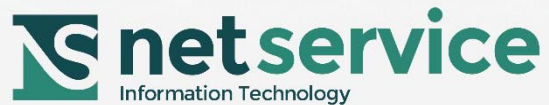

#### Clicca "Associa" e incomincia la procedura di attivazione

|                     |                         |                                              |                                 |                                                          |                               |                  |               | 😢 Aless      | andro Nicotra 🛛 🌞 Impo | ostazioni Esc   |
|---------------------|-------------------------|----------------------------------------------|---------------------------------|----------------------------------------------------------|-------------------------------|------------------|---------------|--------------|------------------------|-----------------|
|                     | o di Acce               | esso Net Servic                              | e                               |                                                          |                               |                  |               |              |                        |                 |
|                     | myPdA                   | Consultazione                                | Penale                          | Processo Telematico                                      | Giurispr                      | udenza           | Strumenti     | Consolle     | Amministrazione        | Help Desk       |
| npostazioni         | Gestione                | mobile                                       |                                 |                                                          |                               |                  |               |              |                        |                 |
| IMPOSTAZIONI MY PDA | Da questa               | a pagina puoi gestire i                      | co <mark>d</mark> ici di att    | ivazione che hai acquistato                              | o per il serviz               | zio myPdA mo     | bile.         |              | HELP - Guida all'      | attivazione     |
| RUOLO PREDEFINITO   | La app gi<br>Android) ( | ratuita myPdA® deve<br>o Windows Phone Sto   | essere install<br>re (per Windo | ata <mark>sul tuo dispositivo</mark> : cer<br>ws Phone). | rca "myPdA"                   | ' su iTunes (pe  | er iOS), Goog | le Play (per | Cassies la Cuida all   |                 |
|                     |                         |                                              |                                 |                                                          |                               |                  |               |              | myPdA mobile (pdf,     | 4 MB)           |
|                     | Co                      | odici di Attivazione                         | L                               | og Accessi da Mobile                                     |                               |                  |               |              |                        |                 |
| DATI PERSONALI      | Qui di s                | sequito trovi la lista dei                   | codici di attiva                | zione mvPdA mobile acquista                              | ti.                           |                  |               |              |                        |                 |
| GESTIONE MOBILE     | Per pot                 | ter usare myPdA mobile                       | e dal tuo dispo                 | sitivo mobile, associa il codic                          | ce <mark>di</mark> attivazion | ne al dispositiv | D.            |              |                        |                 |
|                     |                         |                                              |                                 |                                                          |                               |                  |               |              | Visualizza             | ti 1 - 12 di 12 |
|                     | Codi                    | ce di attivazione                            | 4                               | Attivazione                                              | \$                            | Scadenza         |               | 1            | Azioni                 |                 |
|                     | Acqu<br>Da as           | isto nº ACQUISTO7<br>ssociare a un dispositi | vo                              | 15.10.2014                                               |                               | 15.09.2015       |               |              | ASSOCIA                |                 |
|                     |                         |                                              |                                 |                                                          |                               |                  |               |              |                        |                 |

#### Segui le indicazioni

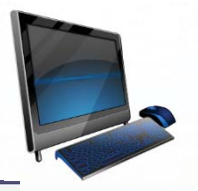

▼ C 8 - Google /S - Ticket Reg... 🗍 GestAdmin Wiki Per associare il codice di attivazione al tuo dispositivo: • la app gratuita "myPdA" deve essere installata sul tuo dispositivo: se non lo hai già fatto, scarica la app da iTunes (iOS), Google Play (Android) o Windows Phone Store (Windows Phone). · il blocco dello schermo del tuo dispositivo deve essere disattivato Awia la app myPdA sul tuo dispositivo. 1 Seleziona la modalità di associazione QR Code: la fotocamera del tuo dispositivo si avvierà automaticamente. Se il tuo dispositivo non dispone di fotocamera, seleziona la modalità manuale e procedi con l'attivazione manuale Inquadra il QR Code: oppure procedi alla attivazione 2 manuale Imposta una password locale di tua scelta sulla app myPdA mobile. 3 Questa è la password che userai per accedere al tuo PdA tramite myPdA mobile La app genera e ti mostra il codice dispositivo. Inserisci il codice dispositivo (senza spazi) generato dalla app: 4 Inserisci un nome dispositivo di tua scelta Sulla app premi OK Premi "CONFERMA" per concludere l'associazione.

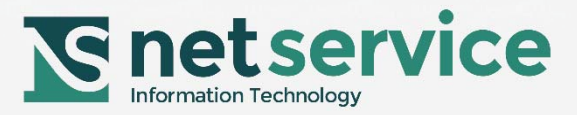

## Utilizzando l'App clicca su QR Code e segui le indicazioni

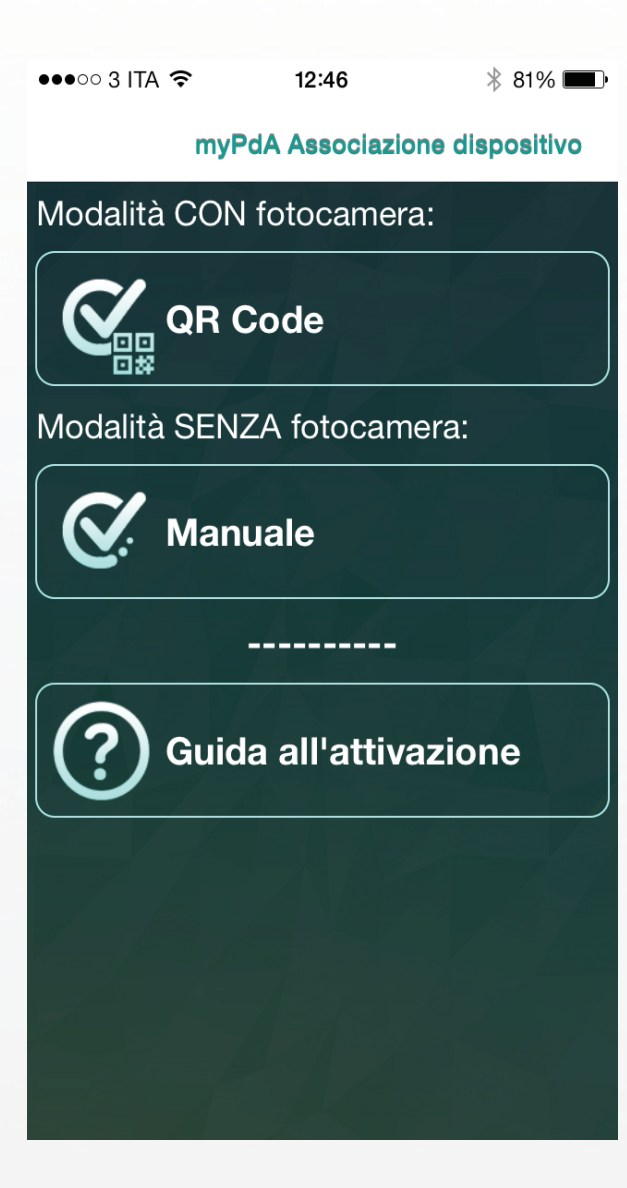

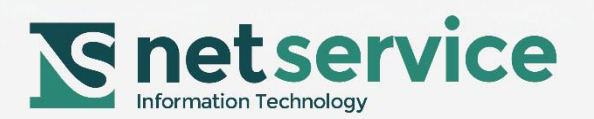

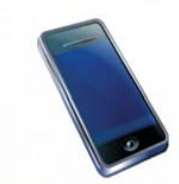

## Inquadra con l'App "myPdA" dal dispositivo mobile il QR Code presente nella pagina gestione mobile del PdA

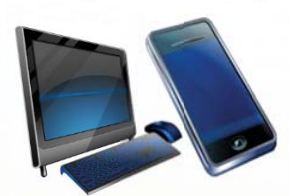

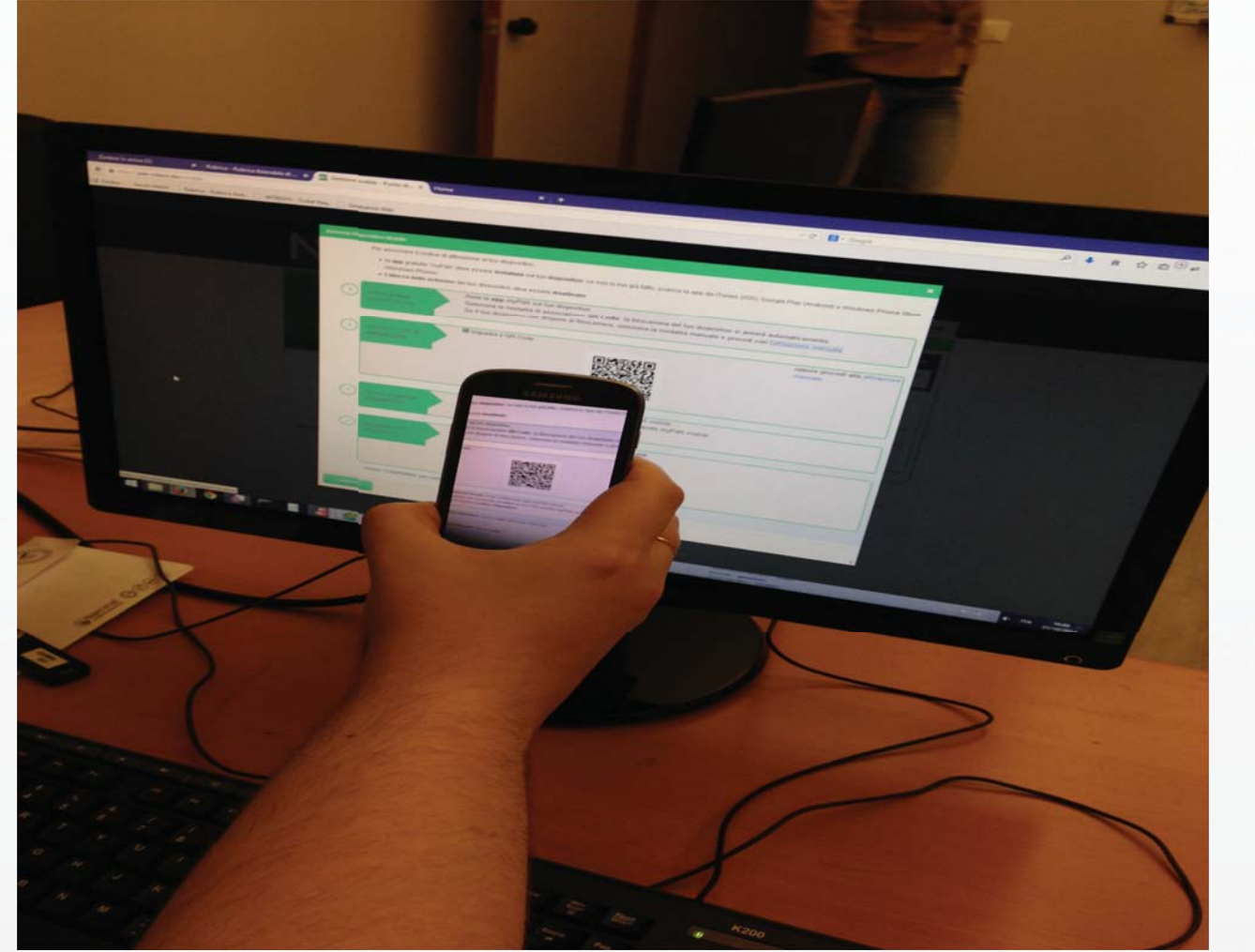

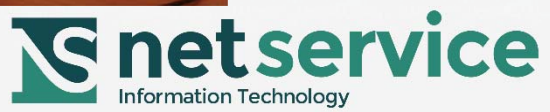

#### Inserisci una password a tua scelta, che utilizzerai per ogni accesso al tuo PdA tramite myPdA<sup>®</sup> *mobile*

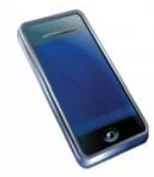

myPdA Attivazione (QR Code)

| Password locale          |    |                     |
|--------------------------|----|---------------------|
| Crea la password locale  |    |                     |
| Conferma password        |    |                     |
| Conferma password locale |    |                     |
|                          | ок |                     |
|                          |    |                     |
|                          |    |                     |
|                          |    |                     |
|                          |    |                     |
|                          |    |                     |
|                          |    |                     |
|                          |    |                     |
|                          |    |                     |
|                          |    |                     |
|                          |    |                     |
|                          |    |                     |
|                          |    |                     |
|                          | ^  | 💱 🧿 🛙 13:10 🍪 🛜 📶 🗎 |
|                          |    |                     |

#### L'App ti mostrerà il codice dispositivo da inserire nella pagina del PdA di associazione dispositivo

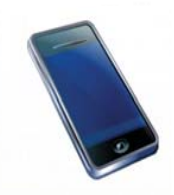

myPdA Associazione dispositivo

| Il tuo codice dispositivo: |                        |
|----------------------------|------------------------|
| 9416 1544 9461 2242 1976   |                        |
| Il tuo numero di serie:    |                        |
| FDM00                      |                        |
| ОК                         |                        |
|                            |                        |
| ^                          | Information Technology |

#### Inserisci il codice dispositivo

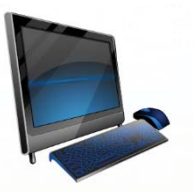

V C Soogle 'S - Ticket Reg... 🚺 GestAdmin Wiki Per associare il codice di attivazione al tuo dispositivo: · la app gratuita "myPdA" deve essere installata sul tuo dispositivo: se non lo hai già fatto, scarica la app da iTunes (iOS), Google Play (Android) o Windows Phone Store (Windows Phone). · il blocco dello schermo del tuo dispositivo deve essere disattivato Awia la app myPdA sul tuo dispositivo. Seleziona la modalità di associazione QR Code: la fotocamera del tuo dispositivo si avvierà automaticamente. Se il tuo dispositivo non dispone di fotocamera, seleziona la modalità manuale e procedi con l'attivazione manuale Inquadra il QR Code: oppure procedi alla attivazione 2 manuale Imposta una password locale di tua scelta sulla app myPdA mobile. 3 Questa è la password che userai per accedere al tuo PdA tramite myPdA mobile La app genera e ti mostra il codice dispositivo. Inserisci il codice dispositivo (senza spazi) generato dalla app: 4 Inserisci un nome dispositivo di tua scelta Sulla app premi OK Premi "CONFERMA" per concludere l'associazione.

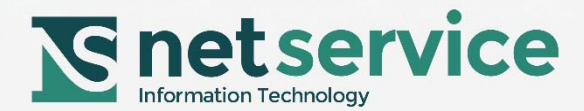

#### **Codice associato al dispositivo mobile**

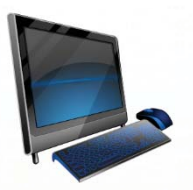

|          | Ordine             | degli Avvocati di Milanc                  |                                                                |                            |                               |  |
|----------|--------------------|-------------------------------------------|----------------------------------------------------------------|----------------------------|-------------------------------|--|
|          |                    | 126 654                                   | myPdA Consultazione Proce                                      | sso Telematico Giurisprude | nza Strumenti Consolle        |  |
| 1.282.18 | Impostazioni       | Gestione mobile                           |                                                                |                            |                               |  |
|          | IMPOSTAZIONI MYPDA | Codici di Attivazione                     | Log Accessi da Mobile                                          |                            | 53                            |  |
|          | RUOLO PREDEFINITO  | Associa i codici di attivazione ai Tuoi d | ispositivi mobili per consultare il tuo PdA ovunque tu sia.    |                            |                               |  |
|          | DELEGHE            |                                           |                                                                |                            | Visualizzati 1 - 1 di 1       |  |
|          | DATI PERSONALI     | Codice di attivazione                     | Scadenza                                                       | Azioni                     |                               |  |
|          | GESTIONE MOBILE    | FDM0015911<br>Associato a note1           | 16.10.2015                                                     | 1                          | REVOCA                        |  |
|          |                    |                                           |                                                                |                            |                               |  |
|          |                    |                                           |                                                                |                            |                               |  |
|          |                    |                                           |                                                                |                            |                               |  |
|          | PdA 2014           |                                           | myPdA® e Consolle Avvocato® sono marchi registrati Net Service | S.p.A.                     | Fornito da Net Service S.p.A. |  |
|          |                    |                                           |                                                                |                            |                               |  |
|          |                    |                                           |                                                                |                            |                               |  |
|          |                    |                                           |                                                                |                            |                               |  |
|          |                    |                                           |                                                                |                            |                               |  |
|          |                    |                                           |                                                                |                            |                               |  |
|          |                    |                                           |                                                                |                            |                               |  |

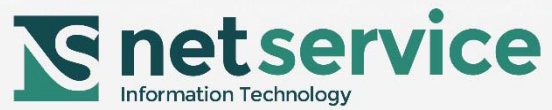

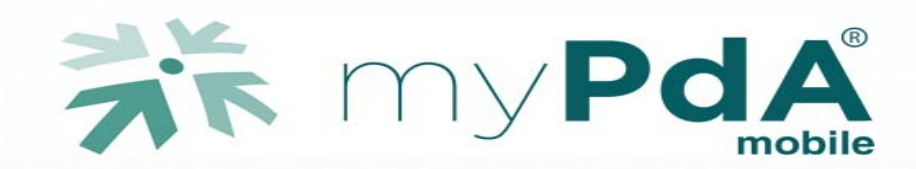

#### L'accesso dal dispositivo mobile

#### Segui le semplici indicazioni delle seguenti slide per utilizzare myPdA®mobile

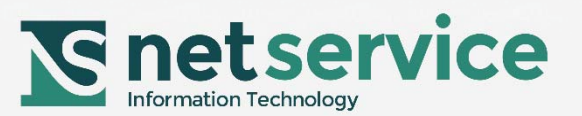

## Avviata l'App "myPdA " dal tuo dispositivo mobile

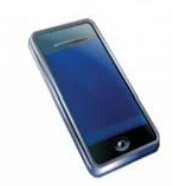

| Ŵ        | Y                   | II. ₹ © ⊯    | 79% 🗖 13:00      |
|----------|---------------------|--------------|------------------|
|          |                     | + -<br>× ÷   | 31               |
| YouTube  | Lettore<br>musicale | Calcolatrice | Calendario       |
| 8        | 0                   |              | PdA              |
| Maps     | E-mail              | WhatsApp     | myPdA<br>Firenze |
|          |                     |              |                  |
|          |                     |              |                  |
|          |                     |              |                  |
|          |                     |              |                  |
|          | A =                 |              |                  |
|          |                     |              |                  |
| Telefond | o Chr               | ome          | Appl.            |

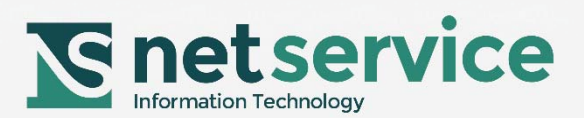

#### Clicca su Accedi al PdA

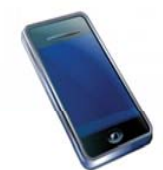

#### myPdA Applicazioni

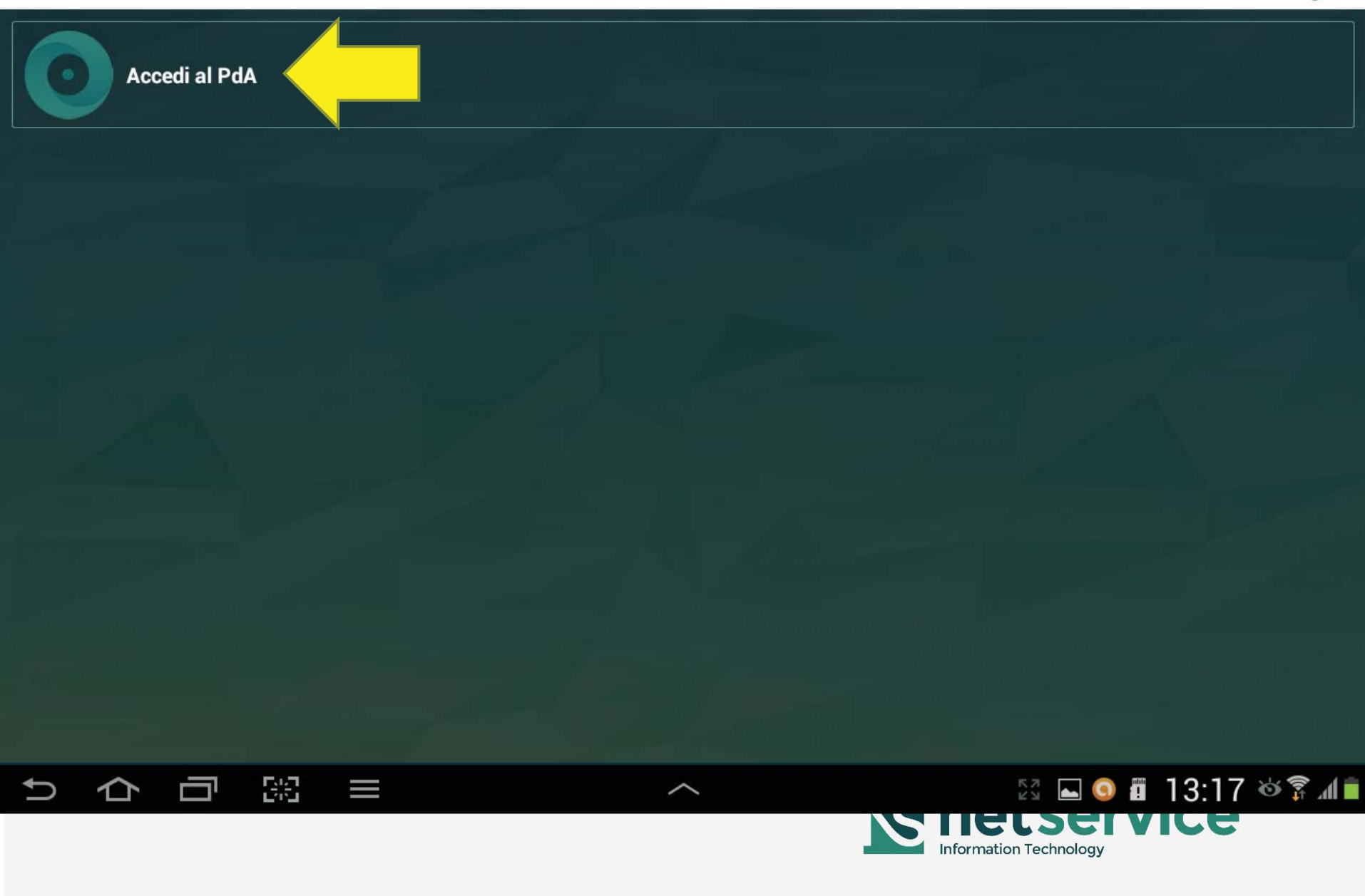

#### Inserisci la password locale che avevi scelto

myPdA Accedi al PdA

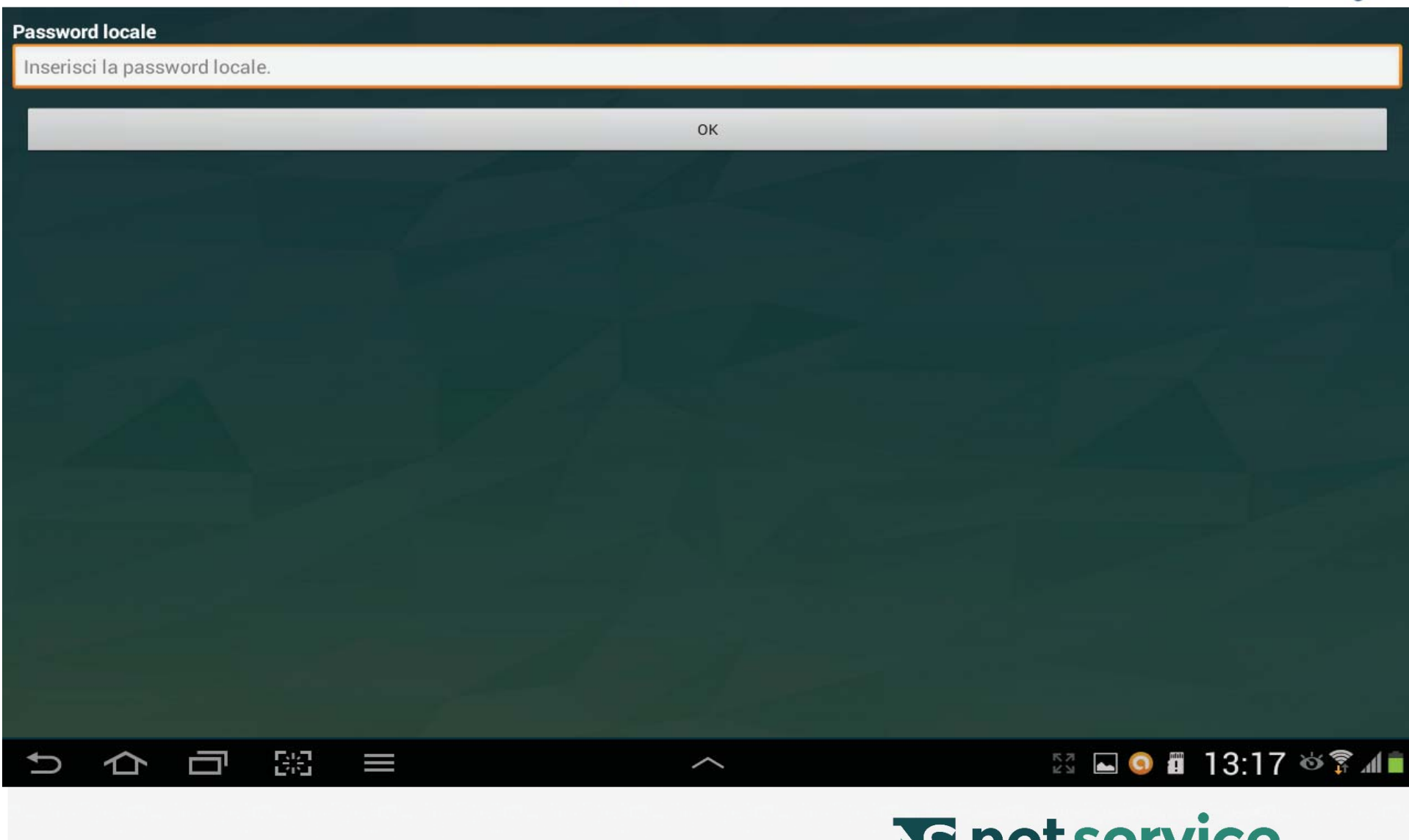

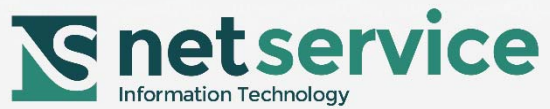

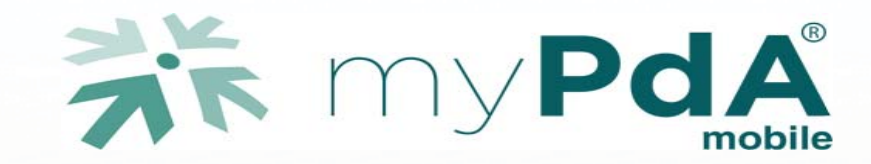

# COMPLIMENTI

Ora puoi, usando myPda<sup>®</sup>*mobile*, consultare il PdA in tutta sicurezza ovunque tu sia.

# **Buona consultazione.**

HELP DESK: hd.mypdamobile@netserv.it

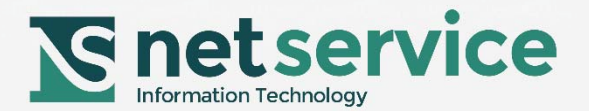